## Access Remotely Using NUS-Issued Laptop

Access NUS resources using your NUS-issued laptop via your home network provides you with full access to your saved data and NUS applications on the machine that you are already familiar.

## Step 1

Click Windows Start 🖽 button and type **pulse secure**. Select **Pulse Secure**.

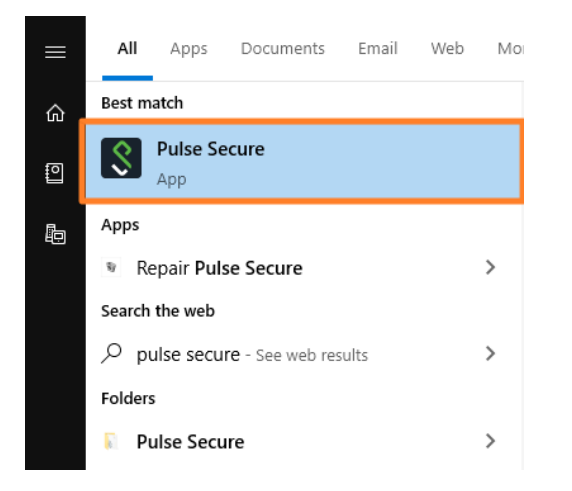

If you do not have Pulse Secure client installed, download the installer here.

## Step 2

Click Connect button to establish VPN connection to NUS network.

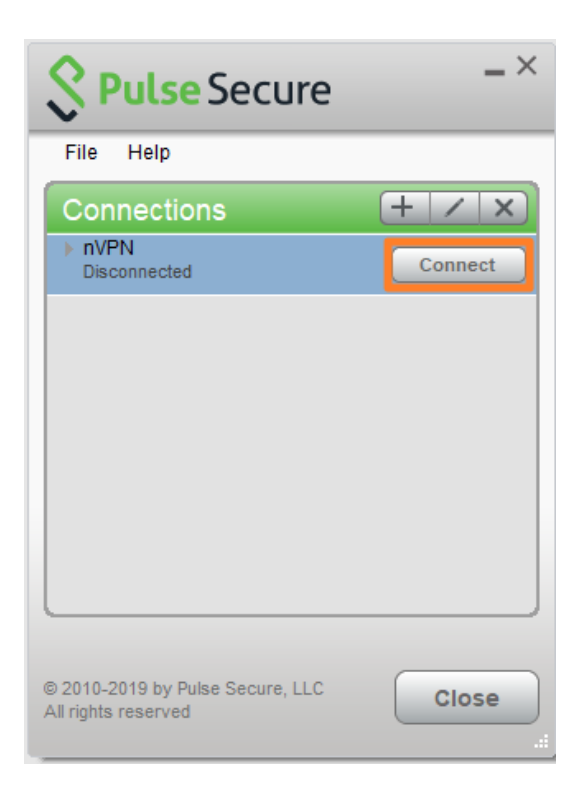

If you do not have an nVPN connection defined in the Pulse Secure box, follow the <u>guide</u> here to setup a new connection.